# Instrukcja wypełniania formularza Ankieta Trwałości

#### 1. Logowanie

Ankieta dostępna jest jako formularz w systemie SEZAM, z którego wysyłane były wnioski: aplikacyjny oraz o płatność.

Należy zalogować się do systemu na sezam.mazowia.eu.

| Sezam.mazowia.eu/web/guest/home                                                          | v C 🛛 🔂 = Google                                                                                                    |
|------------------------------------------------------------------------------------------|----------------------------------------------------------------------------------------------------|
| omin , Deciman rest Mitp://2003.155/searn_ 3 SLZAH - Stedionicity - 3 SLZAH TEST - Detto | Zaloguj<br>Zaloguj                                                                                                    |
| Elektroniczny Urząd                                                                      | Podawczy Reiestracia podmiotu                                                                                                    |
| Login<br>Hasło<br>Zapamętą<br>Zaloguj                                                    | Nie jesteš zalogowany w portalu. Mozesz zgłosić wniosek o zarejestrowanie nowego podmiotu, co spowoduje także<br>utworzenie dla Ciebie nowego konta w portalu. Białe pola formularza są polami obowiązkowymi.<br>Zarejestru podmiot |
| Przypomnienie hasik?<br>FRONT8                                                           |                                                                                                    |

Rys. 1. Strona logowania.

#### 2. Wypełnianie formularza

Po zalogowaniu się do systemu należy kliknąć zakładkę "Ankieta Trwałości".

|               |           |            |                    | CKA<br>ZANIA PRO | OGRAMÓ         | wunij      | NYCH      | Witaj, Maria H            | (lonowa! |
|---------------|-----------|------------|--------------------|------------------|----------------|------------|-----------|---------------------------|----------|
| Konkursy      | Koresp    | ondenc     | ja wysłana         | Przestrzer       | ń robocza      | Lista z    | zadań     | Pismo z FrontOffice       |          |
| Wniosek o pła | atność RP | 0          | Wniosek o za       | liczkę RPO       | Harmond        | ogram      | Harmo     | onogram - Projekty kluczo | owe      |
| Generator Off | lLine     | Ankie      | eta Trwałości      |                  |                |            |           |                           |          |
|               |           | Prior      | ytety / Dzialan    | ia / Konkursy    | ,              |            |           |                           |          |
|               |           | Aby v      | wyświetlić wniose  | ek kliknij odpow | viedni konkurs |            |           |                           |          |
|               |           |            |                    |                  |                |            |           |                           |          |
| FRONT8        | РОМОС - К | likając tu | utaj dostaniesz si | ę na stronę z p  | omocą oraz in  | strukcjami | dot. wype | łniania formularza.       |          |

Rys. 2. Okno wyboru "Ankieta Trwałości".

W kolejnym kroku wybieramy przycisk "Formularz do wypełnienia".

|               | MA              | ZOWIE(<br>DSTKA WDRAŻ               | CKA<br>ZANIA PRO | )GRAMÓ'                     | WUNIJ                             | NYCH               | Witaj, Maria k           | (lonowa! |
|---------------|-----------------|-------------------------------------|------------------|-----------------------------|-----------------------------------|--------------------|--------------------------|----------|
| Konkursy      | Koresponde      | encja wysłana                       | Przestrze        | ń robocza                   | Lista :                           | zadań              | Pismo z FrontOffice      |          |
| Wniosek o pła | atność RPO      | Wniosek o zal                       | iczkę RPO        | Harmond                     | ogram                             | Harmo              | nogram - Projekty kluczo | owe      |
| Generator Of  | fiLine An       | kieta Trwałości                     |                  |                             |                                   |                    |                          |          |
|               | Ele             | ktroniczna skrzy                    | nka podawcz      | a<br>Ankieta<br>Formularz   | <b>a Trwałoś</b><br>z do wypełnie | i <b>ci</b><br>nia |                          | -        |
|               | P               | liki:                               |                  | Only alle                   |                                   | <b>D</b> -         | •                        |          |
| FRONT8        | POMOC - Klikają | Nazwa plik<br>c tutaj dostaniesz si | ę na stronę z p  | Opis plik<br>pomocą oraz in | u<br>strukcjami                   | dot. wypeł         | niania formularza.       |          |

Rys. 3. Przycisk "Formularz do wypełnienia".

Po kliknięciu, w nowym oknie powinien otworzyć się formularz Ankiety Trwałości, jeżeli to nie nastąpiło należy sprawdzić czy przeglądarka (lub inne oprogramowanie) nie blokuje możliwości otwierania nowych okien.

| Mozilla Firefox                                                         |                                                                                                    |                                                                                         |
|-------------------------------------------------------------------------|----------------------------------------------------------------------------------------------------|-----------------------------------------------------------------------------------------|
| Sezam.mazowia.eu/docman_frontend_publication/html/jsp/                  | /form/formDetails.jsp?formId=/Typ dokumentu/100255820&organizationId=null&nameSpace=_OneMessageSend_WAR_docman_fro                                                                                                    | ntend_publication_&name=null&isOnLoadForm=false&sessionId=621CCC097E530584A088CB676D434 |
| Formularz typu dokumentu Formularz_wniosku                              |                                                                                                    |                                                                                         |
| Informacje wstępne                                                      | 1                                                                                                    |                                                                                         |
| Obszary szczegolnego ryzyka 1<br>Obszary szczególnego ryzyka 2          | Suma kontrolna:                                                                                                    |                                                                                         |
| Obszary szczególnego ryzyka 3                                           |                                                                                                    |                                                                                         |
| Obszary szczególnego ryzyka 5                                           | FORMULARZ W TRIBLE ROBOCZIM                                                                                                    |                                                                                         |
| Trwałość projektu 1                                                     |                                                                                                    |                                                                                         |
| Ocena wystąpienia nieuzasadnionej korzyści<br>Oświadczenie Beneficjenta | REGIONALLY<br>MAROCOVA STRATICA SPONDOCI                                                                                                    |                                                                                         |
|                                                                         | Załącznik numer 1 do "Wytycznych instytucji Zarządzającej w zakresie monitorwania projektów realizowanych w ramach Regionalnego<br>Program Opersoryjąceg Wojewidzkas Mazowieckiego 2007-2015 w okresie trwałości oraz przeprwadzania kontroli obzanów szczególnego<br>pryska i kontoli trwałości                                                                                             |                                                                                         |
|                                                                         | SPRAWOZDANIE<br>w zakresie monitorowania trwałości projektu oraz obszarów szczególnego ryzyka                                                                                                    |                                                                                         |
|                                                                         |                                                                                                    |                                                                                         |
|                                                                         | Instytucja przyjmująca wniosek Mazowiecka Jednostka Wdrażania Programów Unijnych<br>Data wołyniecia wniosku                                                                                                    |                                                                                         |
|                                                                         | Numer wniosku                                                                                                    |                                                                                         |
|                                                                         | Osoba przyjmująca wniosek                                                                                                    |                                                                                         |
|                                                                         | Podpis i pieczęć                                                                                                    |                                                                                         |
|                                                                         | Nr i nazwa Osi priorytetowej                                                                                                    |                                                                                         |
|                                                                         | Nr i nazwa działania/schematu                                                                                                    |                                                                                         |
|                                                                         | Nr projektu[1]                                                                                                    |                                                                                         |
|                                                                         | Tytuł projektu                                                                                                    |                                                                                         |
|                                                                         | Nazwa beneficjenta                                                                                                    |                                                                                         |
|                                                                         | Data zakonczenia realizacji w                                                                                                    |                                                                                         |
|                                                                         | projekujaj<br>Tarmin końcowy zachowania                                                                                                    |                                                                                         |
|                                                                         | trwałości projektu (wypenia P II)                                                                                                    |                                                                                         |
|                                                                         | Okres sprawozdaw czy                                                                                                    |                                                                                         |
|                                                                         | Numer korespondencji wniosku o dofinansowanie                                                                                                    |                                                                                         |
|                                                                         | I. OBSZARY SZCZEGÓLNEGO RYZYKA                                                                                                    |                                                                                         |
|                                                                         | 1. Cel projektu                                                                                                    |                                                                                         |
|                                                                         | 1. Czy w okresie sprawozdawczym cel projektu określony we wniosku o dofinansowanie został osiagnięty (o ile nie                                                                                                    |                                                                                         |
|                                                                         | osiągnięto go w poprzednim okresie sprawozdawczym) i zachowany, w szczególności w kontekście                                                                                                    |                                                                                         |
|                                                                         | wymaganych do osłągnięcia wskazników produktu lub rezultatu, które były przedmiotem oceny w ramach oceny<br>wojastku o dofianapowania z statke jnouch jetytnych zaktać projaktu które nie zostak w beznośrednia                                                                                                    |                                                                                         |
|                                                                         | odzwieciedlone w założonych do osianiecia wskaźnikach?                                                                                                    |                                                                                         |
|                                                                         |                                                                                                    |                                                                                         |
|                                                                         |                                                                                                    |                                                                                         |
|                                                                         | (Jatal NE abo CZEŚCIOWO, nately pradstawić wyjaśnienie wraz z podaniem przyczym nie osiganjegia lub nie azostrowanie osłu<br>projektu, w azozgółnośki w doklastanie w katerkiek kristky przedmietnem orany, ka takta posratych w skatników i istorych<br>załozań projektu, Jatali cal projektu został precyzyjnie określony/ opianty we wniosku o dofinansowanie należy takta odnieść się do |                                                                                         |
|                                                                         | jego zapade. Udpowiedz na pysame powimie dyci skonecowanie z odpowiedzbą na pytanie 4.2 finiejszego Sprzwodzania)                                                                                                    |                                                                                         |

Rys. 4. Formularz do wypełnienia.

Formularz podzielony jest na sekcje, można się przenosić między sekcjami wybierając odpowiednią pozycję ze spisu w lewej górnej części formularza.

| Informacje wstępne                                             |                                                                                                    | - |
|----------------------------------------------------------------|----------------------------------------------------------------------------------------------------|---|
| Obszary szczególnego ryzyka 1                                  | Suma kontrolna:                                                                                                    |   |
| Obszary szczególnego ryzyka 2<br>Obszary szczególnego ryzyka 3 |                                                                                                    |   |
| Obszary szczególnego ryzyka 4                                  | FORMULARZ W TRYBIE ROBOCZYM                                                                                                    |   |
| Obszary szczególnego ryzyka 5                                  |                                                                                                    |   |
| Trwałość projektu 1<br>Trwałość projektu 2                     |                                                                                                    |   |
| Ocena wystąpienia nieuzasadnionej korzyści                     | REGIONALNY                                                                                                    |   |
| Oświadczenie Beneficjenta                                      | NARODOWA STRATEGIA SPÓINOŚCI                                                                                                    |   |
|                                                                | Załącznik numer 1 do "Wytycznych instytucji Zarządzającej w zakresie monitorowania projektów realizowanych w ramach Regionalnego Programu Operacyjnego<br>Województwa Mazowieckiego 2007-2013 w okresie trwałości oraz przeprowadzania kontroli doszarów szczegolnego ryzyka i kontroli trwałości"                                                                                                    |   |
|                                                                | SPRAWOZDANIE<br>w zakresie monitorowania trwałości projektu oraz obszarów szczególnego ryzyka                                                                                                    | 8 |
|                                                                | Instytucja przyjmująca wniosek Mazowiecka Jednostka Wdrażania Programów Unijnych                                                                                                    |   |
|                                                                | Data wpłynięcia wniosku                                                                                                    |   |
|                                                                | Numer wniosku<br>Osoba przvimująca wniosek                                                                                                    |   |
|                                                                | Podpis i pieczęć                                                                                                    |   |
|                                                                |                                                                                                    |   |
|                                                                | Nr i nazwa dzisłania/schematu                                                                                                    |   |
|                                                                | Nr projektu[1]                                                                                                    |   |
|                                                                | Tytuł projektu                                                                                                    |   |
|                                                                | Nazwa beneficjenta                                                                                                    |   |
|                                                                | projektu[2]                                                                                                    |   |
|                                                                | Termin końcowy zachowania<br>tewsków projekty (wsostaja IP                                                                                                    |   |
|                                                                | Okres sprawozdawczy                                                                                                    |   |
|                                                                | Numer korespondencji wniosku o dofinansowanie                                                                                                    |   |
|                                                                | I. OBSZARY SZCZEGÓLNEGO RYZYKA                                                                                                    |   |
|                                                                | 4 Cal projektu                                                                                                    |   |
|                                                                | <ol> <li>Czy w okresie sprawozdawczym cel projektu określony we wniosku o dofinansowanie został osiągnięty (o ile</li> </ol>                                                                                                    |   |
|                                                                | nie osiągnięto go w poprzednim okresie sprawozdawczym) i zachowany, w szczególności w kontekście                                                                                                    |   |
|                                                                | oceny wniosku o dofinansowanie, a także innych istotnych założeń projektu, które nie zostały bezpośrednio                                                                                                    |   |
|                                                                | odzwierciedlone w założonych do osiągnięcia wskaźnikach?                                                                                                    |   |
|                                                                |                                                                                                    |   |
|                                                                | (Jeżeli NiE albo C2E_SCIOWO, należy przedstawić wyjaśnienie wraz z podaniem przyczym nie oslągnięcia lub nie zachowania celu projektu, w<br>szczególności w odniesieniu do wskażników, kóże tyly przedmiotem oceny, ale także pozostałych wskażników i listotnych zakżeń projektu, jeżeli cel<br>projektu został precyzyjnie duretsióny obszym we uniosku odmansowanie należy także odnieść się do jego zapisów. Odpowiest na pytanie powima być<br>skorelowana z odpowiedzią na pytanie 4.2 niniejszego Sprawczdania) |   |
|                                                                |                                                                                                    |   |
|                                                                | 2. Lokalizacja                                                                                                    |   |
|                                                                | 1. Czy w okresie sprawozdawczym dokonano zmiany lokalizacji projektu?                                                                                                    |   |
|                                                                |                                                                                                    |   |
|                                                                | (Jeżeli TAK, należy przedstawić wyjaśnienie wraz z podaniem przyczyn zmiany lokalizacji projektu, w przypadku przekazania pisemnej informacji do                                                                                                    |   |
|                                                                | NUMPO o zmane miejsca kkalizacji, narezi wakazat ose pisma)                                                                                                    |   |
|                                                                |                                                                                                    |   |
|                                                                |                                                                                                    |   |
|                                                                | [1]Nateży wpisać numer RPMA. Zawatry w umowie o dofinansowanie projeku.<br>[2]Nateży wpisać datę otrzymania ostatniej transzy dofinasowania lub (w przypadku jeżeli jest późniejjsza) datę oslągniecia wskaźnika<br>rezultatu.                                                                                                    |   |
|                                                                | Zwaliduj i przejdź do zapisu Przejdź do zapisu Anuluj                                                                                                    |   |
|                                                                | Zapisz formularz na dysk Otwórz formularz z dysku                                                                                                    |   |

Rys. 5. Sposób wypełniania formularza.

Przyciski dostępne pod formularzem (Rys. 5) to:

## Przycisk "Przejdź do zapisu"

Po kliknięciu po raz pierwszy, należy z rozwijanej listy wybrać folder w którym ma zostać zapisany formularz a następnie kliknąć przycisk "Zapisz w przestrzeni roboczej" (Rys. 6).

Poprawny zapis zostanie potwierdzony komunikatem (Rys. 7).

Od tego momentu można po wylogowaniu powrócić do zapisanego formularza (Rys. 8 i Rys. 9).

| Elektronic              | zna skrzynka podawo                   | za                     |                                    |         |
|-------------------------|---------------------------------------|------------------------|------------------------------------|---------|
|                         |                                       |                        | · ·                                |         |
|                         |                                       | Ankieta Trwa           | OŚCI                               |         |
|                         |                                       | Formularz do wype      | Inienia                            |         |
| Pliki:                  |                                       |                        |                                    |         |
| 1                       | Nazwa pliku†                          | Opis pliku             | Data utworzenia                    | $\odot$ |
| Dane form<br>poniższycł | nularza wymagające dal<br>h folderów: | szego opracowywania mo | ożna tymczasowo zapisać w jednym z |         |
| Folder do               | omyślny                               |                        |                                    | \$      |
|                         |                                       | Zapisz w przestrzeni   | roboczej                           |         |

Rys. 6. Zapis formularza w przestrzeni roboczej.

| Elektroniczna skrzynka podawcza                                         |  |
|-------------------------------------------------------------------------|--|
| Formularz został poprawnie zapisany w przestrzeni roboczej<br>Kontynuuj |  |

| Rys. 7. Okno informacyjne o poprawności zapisania form | mularza w przestrzeni roboczej. |
|--------------------------------------------------------|---------------------------------|
|--------------------------------------------------------|---------------------------------|

| Przestrzeń robocza                         |                                        |                      |                     |            |
|--------------------------------------------|----------------------------------------|----------------------|---------------------|------------|
| Wybierz folder aby zobaczyć jego zawartość |                                        |                      |                     |            |
| Foldery↑                                   | Formularz                              | Status               | Data<br>utworzenia↓ |            |
| 5.2                                        | Wniosek RPO-Wniosek                    | w<br>przygotowaniu   | 02/06/2011          | <b>5</b> 1 |
| ASI<br>Działanie 1.2 nowy konkurs          | Wniosek RPO-Wniosek                    | w<br>przygotowaniu   | 02/06/2011          | <b>51</b>  |
| Folder domyślny                            | Pismo z Front Office-                  | wypełniony           | 02/12/2010          | <b>a</b>   |
| jtest                                      | Pismo z Front Office-                  | wypełniony           | 02/12/2010          | 6          |
| jtest2<br>Konkurs nr RPOWM/1.5/1/2013      | Pismo z Front Office-                  | w<br>przygotowaniu   | 02/12/2010          | <b>j</b>   |
| Konkurs nr RPOWM/1.5/1/2014                | Pismo z Front Office-                  | wypełniony           | 02/12/2010          | <b>a</b>   |
| Konkurs nr RPOWM/1.5/2/2013                | Ankieta Trwałości-Ankieta<br>Trwałości | w<br>przygotowaniu   | 11/12/2014          | <b>d</b>   |
|                                            | Wniosek RPO-Wniosek                    | w<br>przygotowaniu   | 03/10/2013          | <b>d</b>   |
|                                            | Wniosek RPO-Wniosek                    | w<br>przygotowaniu   | 29/02/2012          | <b>d</b>   |
|                                            | Wniosek RPO-Wniosek                    | w<br>przygotowaniu   | 29/08/2014          | <b>d</b>   |
|                                            | 14 44 4                                | 1 2 3 4 <b>5</b> 6 🕨 | ₩ ₩                 |            |
|                                            |                                        |                      |                     | _          |

Rys. 8. Folder domyślny w przestrzeni roboczej z zapisanym formularzem Ankiet Trwałości.

| Przestrzeń robocza |                         |                 |  |
|--------------------|-------------------------|-----------------|--|
| Ankie              | ta Trwałości (status: w | przygotowaniu)  |  |
|                    | Formularz do wypełni    | enia            |  |
| Nazwa pliku↑       | Opis pliku              | Data utworzenia |  |
|                    | Wymagane załączni       | ki              |  |
|                    | Wróć Podpisz elektro    | onicznie        |  |
|                    |                         |                 |  |
|                    |                         |                 |  |

Rys. 9. Żeby powrócić do edycji zapisanego formularza, należy po wybraniu go z folderu, kliknąć przycisk "Formularz do wypełnienia".

Każde następne użycie przycisku "Przejdź do zapisu", powoduje zapisanie bez sprawdzania aktualnie wyświetlanej wersji formularza, w wybranym za pierwszym razem folderze.

#### Przycisk "Zwaliduj i przejdź do zapisu".

Następuje sprawdzenie poprawności formularza. W przypadku błędów lub braku wypełnienia pól obowiązkowych, okno z formularzem nie zamknie się. Przy polach w których wystąpiły błędy zostaną wyświetlone czerwone ikony a na górze formularza zostaną odpowiednie komunikaty.

| 🕘 Mozilla Firefox                                                                                                    | Contraction of the local division of the local division of the loc |
|----------------------------------------------------------------------------------------------------|----------------------------------------------------------------------------------------------------|
| Sezam.mazowia.eu/docman_frontend_publica                                                                                                    | stion/html/jsp/form/formDetails.jsp?formId=/Typ dokumentu/100255820&corganizationId=null&nameSpace=_OneMessageSend_WAR_docman_fronte                                                                                                    |
| Formularz typu dokumentu Formularz_wniosku                                                                                                    |                                                                                                    |
| Informacje wstępne<br>Obszary szczególnego ryzyka 1<br>Obszary szczególnego ryzyka 2<br>Obszary szczególnego ryzyka 3<br>Obszary szczególnego ryzyka 4<br>Obszary szczególnego ryzyka 5<br>Trwałość projektu 1<br>Trwałość projektu 2<br>Ocena wystąpienia nieuzasadnionej korzyści<br>Oświadczenie Beneficjenta | Wypełnienie pola jest obowiązkowe     Wypełnienie pola jest obowiązkowe     Wypełnienie pola jest obowi      |
|                                                                                                    | Suma kontrolna: 96f51eb14520267b795a53e210595c                                                                                                    |
|                                                                                                    | FORMULARZ W TRYBIE ROBOCZYM                                                                                                    |
|                                                                                                    | ROGRAM, NADOOWA STRATICA SPÓINOSCI     POSCA SPÓINT STRATICA SPÓINOSCI     Serce Polsk      Management     Serce Polsk      Management     Serce Polsk         |
|                                                                                                    | Programu uperacyjnego vrojevodzina nazoweckego 2007-2015 w okrese trvanski oraz przeprowadzana kontroli odszarow szczegomego<br>ryzyka i kontroli trvałości"                                                                                                    |
|                                                                                                    | SPRAWOZDANIE<br>w zakresie monitorowania trwałości projektu oraz obszarów szczególnego ryzyka                                                                                                    |
|                                                                                                    | Instytucja przyjmująca wniosek Mazowiecka Jednostka Wdrażania Programów Unijnych Data wybynęca wniosku Numer wniosku Osoba przyjmująca wniosek Podpis i pieczęć                                                                                                    |
|                                                                                                    | Nr i nazwa Osi priorytetowej                                                                                                    |
|                                                                                                    | Tytu projektu Razwa beneficjenta Data zakończenia realizacji P                                                                                                    |
|                                                                                                    | Termin końcowy zachowania<br>trwakscie projektu (wypełnia P II)<br>Okres prawoczałowczy 😇                                                                                                    |
|                                                                                                    | Numer korespondencji wniosku o dofinansowanie                                                                                                    |
|                                                                                                    | I. OBSZARY SZCZEGÓLNEGO RYZYKA                                                                                                    |
|                                                                                                    | 1. Cel projektu <ol> <li>Czy w okreśki sprawozdawczym cel projektu okreśkony we wniosku o dofinansowanie został osiągnięty (o lie nie<br/>osiągnięto go w poprzednim okresie sprawozdawczym) i zachowany, w szczególności w kontektście<br/>wymaganych do osiągnięcia wskaźników produktu kio rezultatu, które były przedmiotem oceny w namach oceny<br/>wniosku o dofinansowanie, a także i nnych istotrych zakżeń projektu, które nie zostały bezpośrednio<br/>odzwierciedlone w zabżonych do osiągnięcia wskaźnikach?</li> </ol>                                                                                                    |

Rys. 10. Błędy po kliknięciu "Zwaliduj i przejdź do zapisu".

W przypadku braku błędów w formularzu, okno zostanie zamknięte. Jeżeli formularz nie był jeszcze zapisany w przestrzeni roboczej, dostępna będzie możliwość jego zapisania. Podobnie jak w przypadku "Przejdź do zapisu", należy wybrać folder oraz kliknąć przycisk "Zapisz w przestrzeni roboczej".

| lektroniczna skrzynka podaw                           | ICZa                    |                                    |         |
|-------------------------------------------------------|-------------------------|------------------------------------|---------|
|                                                       | Ankieta Trwał           | ości                               |         |
|                                                       | Formularz do wypełr     | nienia                             |         |
| Pliki:                                                |                         |                                    |         |
| Nazwa pliku↑                                          | Opis pliku              | Data utworzenia                    | $\odot$ |
| Dane formularza wymagające da<br>poniższych folderów: | alszego opracowywania m | ożna tymczasowo zapisać w jednym z |         |
| Folder domysiny                                       |                         | Dadaina alaktaniansia              | •       |

Rys. 11. Po prawidłowym zwalidowaniu.

# Przycisk "Anuluj"

Formularz zostanie zamknięty, a wszelkie zmiany w nim porzucone.

# Przyciski "Zapisz formularz na dysk" i "Otwórz formularz z dysku".

W trakcie edycji dopóki formularz znajduje się w przestrzeni roboczej, można zapisać go do pliku na dysku lokalnym komputera, analogicznie z takiego pliku można potem formularz wczytać.

# 3. Wysyłanie formularza do MJWPU

Jeżeli formularz jest kompletny po kliknięciu "Zwaliduj i przejdź do zapisu" zostanie poprawnie zwalidowany (okno zostanie zamknięte bez błędów), pojawi się przycisk "Wyślij" (Rys. 11), który spowoduje przesłanie formularza do MJWPU. Ewentualny formularz zapisany w przestrzeni roboczej zostanie usunięty, a w "Korespondencji Wysłanej" pojawi się dokument z nadanym numerem.

|                                  | JNYCH                                                                                                    | Witaj, Maria K                           |                                                        |                                                                        |                                                      |      |
|----------------------------------|----------------------------------------------------------------------------------------------------|------------------------------------------|--------------------------------------------------------|------------------------------------------------------------------------|------------------------------------------------------|------|
| Konkursy Koresponde              | encja wysłana                                                                                                    | Przestrzeń robo                          | ocza Lista                                             | zadań Pismo                                                            | z FrontOffice                                        |      |
| Wniosek o płatność RPO Wniosek o |                                                                                                    | zkę RPO Harmonogram Harmon               |                                                        | Harmonogram -                                                          | ogram - Projekty kluczowe                            |      |
| Generator OfflLine An            | kieta Trwałości                                                                                                    |                                          |                                                        |                                                                        |                                                      |      |
|                                  | Wybierz kores<br>Korespon<br>3776/13<br>222/14<br>3415/14<br>3770/14<br>3777/14<br>3772/14<br>3773/14<br>3773/14<br>3774/14<br>3775/14 | pondecję aby zobacz<br>i <b>dencja</b> † | yć powiązane z nią w<br>Nazwa†<br>Ankieta<br>Trwałości | Ankieta trwałości dla<br>wniosku o<br>dofinansowanie<br>numer: 457/14. | Data<br>utworzeniaStateśroda, 19<br>listopad<br>2014 | atus |

Rys. 12. Formularz Ankiety Trwałości po wysłaniu w Korespondencji Wysłanej.

## 4. Wydruk formularza

Z "Korespondencji Wysłanej" należy pobrać formularz w pliku PDF który należy wydrukować, można to zrobić na dwa sposoby.

|                       | Ankieta Trwałości |                 |  |  |  |
|-----------------------|-------------------|-----------------|--|--|--|
| Pokaż formularz       |                   |                 |  |  |  |
| liki:                 |                   |                 |  |  |  |
| liki:<br>Nazwa pliku† | Opis pliku        | Data utworzenia |  |  |  |

Wybierając formularz na liście i klikając "Formularz w formacie pdf".

Rys. 13. Wydruk formularza PDF bez otwierania samego formularza.

Lub z otwartego formularza klikając ikonę PDF w prawym, górnym rogu.

| Formularz typu dokumentu Formularz_wniosku                                                                                                    |                                                                                                    |                                                                                                    |                                                                                                    |                                                                                                    |   |  |  |
|----------------------------------------------------------------------------------------------------|----------------------------------------------------------------------------------------------------|----------------------------------------------------------------------------------------------------|----------------------------------------------------------------------------------------------------|----------------------------------------------------------------------------------------------------|---|--|--|
| Informacje wstępne<br>Obszary szczęśdnego rzyka 1<br>Obszary szczęśdnego rzyka 2<br>Obszary szczęśdnego rzyka 3<br>Obszary szczęśdnego rzyka 4<br>Obszary szczęśdnego rzyka 4<br>Ocena wstępienia nieuzasadnionej korzyści<br>Oświadczenie Beneficjenta |                                                                                                    |                                                                                                    | Suma kontrolna:                                                                                                    | 65a387f5ba8772aeb1bece28cfa7c5                                                                                                    | Z |  |  |
|                                                                                                    | PRO<br>REG<br>Załęcznik numer 1 do.                                                                                                    | OGRAM<br>JONALNY<br>Dowa strategia spółności<br>"Wytycznych Instytucji Zarz                                                                                                    | contra Kontorina:                                                                                                    | UNA EUROPEJSKA<br>EIROPEJSKA EIROPEJSKA<br>ROZWOJU REGIONAJJEGO                                                                                                    |   |  |  |
|                                                                                                    | Programu Operacyjne<br>ryzyka i kontroli trwało                                                                                                    | igo Województwa Mazowieckie<br>ości"                                                                                                    | go 2007-2013 w okresie trwałości oraz przeprowa                                                                                                    | dzania kontroli obszarów szczególnego                                                                                                    |   |  |  |
|                                                                                                    | w zakresie                                                                                                    | SPRAWOZDANIE<br>w zakresie monitorowania trwałości projektu oraz obszarów szczególnego ryzyka                                                                                                    |                                                                                                    |                                                                                                    |   |  |  |
|                                                                                                    | Instytucja przyjmuj<br>Data wpłynięcia w<br>Numer wniosku                                                                                                    | jąca wniosek Mazow<br>vniosku                                                                                                    | viecka Jednostka Wdrażania Program                                                                                                    | iów Unijnych                                                                                                    |   |  |  |
|                                                                                                    | Osoba przyjmująca<br>Podpis i pieczęć                                                                                                    | a wniosek                                                                                                    |                                                                                                    |                                                                                                    |   |  |  |
|                                                                                                    | Nr i nazwa Osi prio                                                                                                    | iorytetowej 01.00.0                                                                                                    | 1.00.00 - Priorytet ITworzenie warunków dla rozwoju potencjału<br>nowacyjnego i przedsiębiorczości na Mazowszu.                                                                                                    |                                                                                                    |   |  |  |
|                                                                                                    | Nr i nazwa działan                                                                                                    | nia/schematu 01.05.0                                                                                                    | 0 - Działanie 1.5. Rozwój przedsiębior                                                                                                    | czości.                                                                                                    |   |  |  |
|                                                                                                    | Nr projektu[1]                                                                                                    | RPMA.                                                                                                    | 01.05.00-14-999/14                                                                                                    |                                                                                                    |   |  |  |
|                                                                                                    | Nazwa beneficient                                                                                                    | ita XYZ sr                                                                                                    | 700                                                                                                    |                                                                                                    |   |  |  |
|                                                                                                    | Data zakończenia<br>projektu[2]                                                                                                    | realizacji 2014-1                                                                                                    | 1-03                                                                                                    |                                                                                                    |   |  |  |
|                                                                                                    | Termin końcowy za<br>trwałości projektu                                                                                                    | achowania<br>(wypełnia IP II)                                                                                                    |                                                                                                    |                                                                                                    |   |  |  |
|                                                                                                    | Okres sprawozda                                                                                                    | wczy 2014                                                                                                    |                                                                                                    |                                                                                                    |   |  |  |
|                                                                                                    | Numer koresponde                                                                                                    | encji wniosku o dofinanso                                                                                                    | wanie                                                                                                    | 457/14                                                                                                    |   |  |  |
|                                                                                                    |                                                                                                    | I. OBS                                                                                                    | ZARY SZCZEGÓLNEGO RYZY                                                                                                    | KA                                                                                                    |   |  |  |
|                                                                                                    | 1. Cej projektu<br>1. Cej w okresie<br>osiagnięto go w<br>wynosku o dofin<br>odz wierciedon<br>TAK<br>(Jesel Nie alo C<br>projektu, w szczę<br>zatośni projektu.<br>jego zapisów. Odr | sprawozdawczym cel pr<br>w poprzednim okrasie spr<br>do osiganjeća wskaźnikó<br>inansowanie, a także imny<br>e w zakożonych do osią<br>zdziele zakowanie zakowanie<br>zdziele zakowanie zakowanie<br>jeżeli cel projektu został pre-<br>powieź na pytanie powina b | rojektu określony we wniosku o dofinanso<br>awozdawczym) i zachowany, w szczego<br>w roduktu bie rozultatu, które były przed<br>ch istobnych założeń projektu, które nie zo<br>mięcia wskaźnikach?<br>awó systenie wraz z podaniem poryczyn nie<br>dziatkiow. które były podmiotem opryczyn nie<br>dziatkiow. które były podmiotem opryczyn nie<br>dziatkiow. które były podmiotem opryczyn nie<br>dziatkiow. które były podmiotem opryczyn nie<br>dziatkiow. które były podmiotem opryczyn nie<br>dziatkiow. które były podmiotem opryczynie k dziatki<br>y śrokeniowana z odpowiedzji na pytanie 4.2 nin | wanie został osiągnięty (o lie nie<br>ółności w kontekście<br>mioterno ceny w ramach oceny<br>stały bezpośrednio<br>stały bezpośrednio<br>stały bezpośrednio<br>stały nakaźników i stotrych<br>mowanie nakty także odnieś się do<br>nijezego Sprawozdania) |   |  |  |

Rys. 14. Wydruk z otwartego formularza PDF.